## 蔵書検索システム(WebOPAC)にログインする

## ①画面左上の「利用照会」→「利用照会」を選択します。

| 銚子市公正図書館                    |                                                                     |                 |                       |              |      | E こどもよう |  |  |  |
|-----------------------------|---------------------------------------------------------------------|-----------------|-----------------------|--------------|------|---------|--|--|--|
| → 資料を探す                     | →分類から探す                                                             | ▼利用照会 ▼サブ:      | (E2- ·                | 上 こんにちはグストさん | ログイン | 🗑 予約カート |  |  |  |
| メインメニュー<br>【お知らせ】<br>システムメン | ・<br>テナンス等によるサービ                                                    | 利用照会<br>ス 予約カート | うせ一覧」をご覧ください。         |              |      |         |  |  |  |
|                             |                                                                     |                 |                       |              |      |         |  |  |  |
| 间 <b>半</b> 快杀               |                                                                     |                 |                       |              |      |         |  |  |  |
|                             | タイトルと内容説明に含まれるキーワードから検索できます。<br>闇にスペースを入れれば、いくつものキーワードで検索することができます。 |                 |                       |              |      |         |  |  |  |
|                             | 検索条件                                                                |                 |                       |              |      |         |  |  |  |
|                             |                                                                     | キーワード           | をすべて含む(and) <b>×</b>  |              |      |         |  |  |  |
|                             |                                                                     | 若 者             | をすべて含む(and) ✔ 人名一男    |              |      |         |  |  |  |
|                             |                                                                     | 所蔵館             | <i>इं</i> ८८ <b>॰</b> |              |      |         |  |  |  |
|                             |                                                                     | 所在館             | इ∧र ✓                 |              |      |         |  |  |  |
|                             |                                                                     | 資料区分            |                       |              |      |         |  |  |  |
|                             |                                                                     |                 |                       |              |      |         |  |  |  |
|                             |                                                                     |                 | 検索する 検索条件をクリア         |              |      |         |  |  |  |

## ②利用者番号とパスワードを入力し、「ログインする」ボタンを選択します。

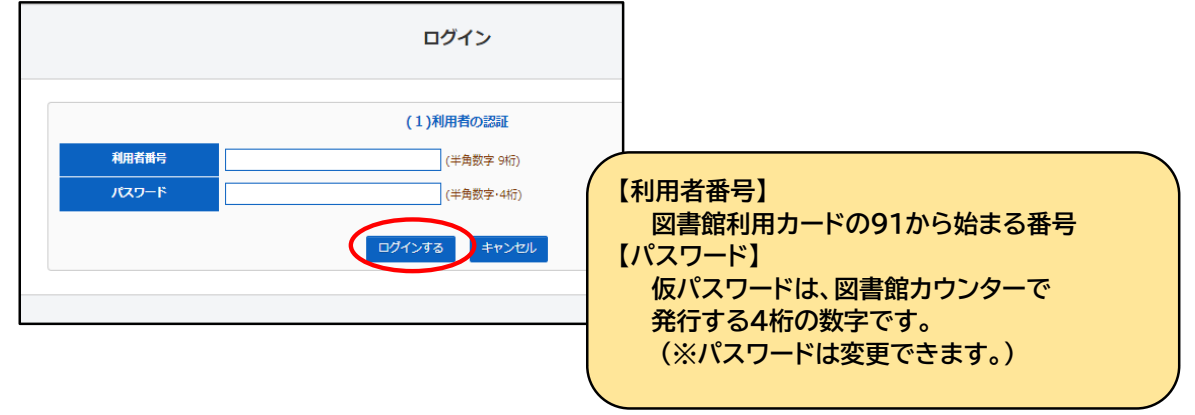

|           | パスワードの発行について                                                                                                    |                                                                                                    |
|-----------|----------------------------------------------------------------------------------------------------|----------------------------------------------------------------------------------------------------|
| 0 00 00 0 | 蔵書検索システム(WebOPA(<br>カウンターで発行する数字4桁<br>2024年12月1日以前に発行<br>すでに図書館利用カードをお<br>なった方は、公正図書館のカウ<br>パスワードの発行に年齢制限は<br>パスワードの発行手続きの際は<br>身分証明書(マイナンバーカート<br>パスワード発行手続きは、電話 | C)の各種Webサービスをご利用いただくには、公正図書館の<br>の仮パスワードが必要です。<br>済のパスワードをお持ちの方は、そのままご利用いただけます。<br>汚ちの方でパスワードがない方や、パスワードをお忘れに<br>ロンターでパスワードを発行します。<br>はありません。<br>は、ご本人が来館の上、図書館利用カードと本人確認ができる<br>、運転免許証、学生証など)をお持ちください。<br>では受付できません。 |

## ③利用者ポータル画面が表示されます。

| 銚子市公正図書館                                                                                                    | 🙆 文字サイズの変更 😐 大 HOME こどもよう                                                                                                   |
|----------------------------------------------------------------------------------------------------|----------------------------------------------------------------------------------------------------|
| ◆ 資料を探す ◆分類から探す ◆利用照会 ◆サブメニュー                                                                                                    | 💄 ようこそ910 様 ログアウト 🔋 予約カート                                                                                                   |
| メインメニュー> 利用者ボータル       スマホやタブレットに<br>バーコードを提示して、         あなたの図書館利用状況です。       バーコードを提示して、         さいバージョンのブラウザをごす       同じように<br>本が借りられます。         図書館利用カード番号       1 | <ul> <li>仮パスワードの変更、メールの設定、</li> <li>予約した本が準備できた際の連絡方法の設定ができます。</li> <li>利用者情報設定</li> <li>利用者情報設定</li> <li>新着資料一覧</li> </ul> |
| 利用照会メニュー       ・ 登山中一覧       ・ 予約中一覧       ・ My本題                                                                                                    | もっと見る                                                                                                    |

 ○利用照会メニューで、「貸出中一覧」「予約中一覧(予約確保中一覧)」を確認できます。
 ○「My本棚」は、自分専用の仮想本棚に読みたい本(公正図書館の所蔵資料に限ります)を お気に入りとして登録したり、公正図書館で借りた本の履歴を自動で保存できる機能です。
 ※くわしくは、別マニュアル「My本棚の使い方」をご覧ください。